## **Kurse erstellen**

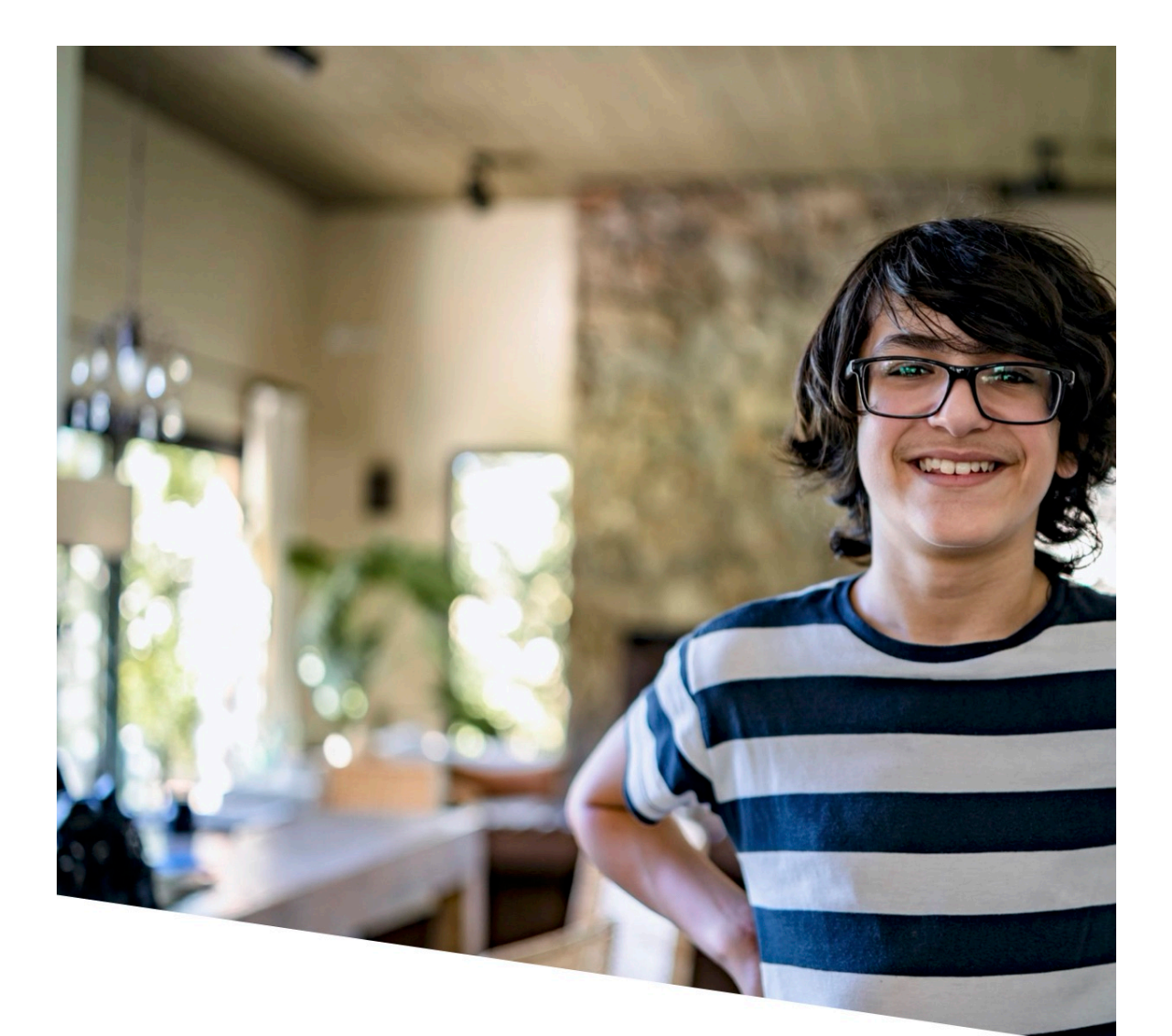

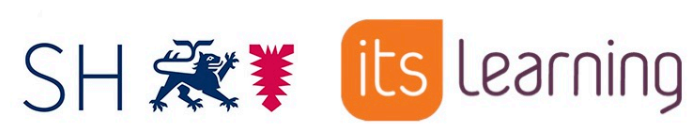

## Das lernen Sie in diesem Tutorial

In diesem Tutorial zeigen wir Ihnen, wie Sie mit dem Lernmanagementsystem von itslearning einen Kurs erstellen können.

## Inhalt dieser PDF:

1) Einen Kurs erstellen

## 1) Einen Kurs erstellen

Um einen neuen Kurs zu erstellen, klicken Sie auf die Registerkarte "Kurse". Es öffnet sich eine Liste mit Ihren Kursen. Klicken Sie auf das grüne Kästchen mit dem weißen Plussymbol in der oberen rechten Ecke der Liste.

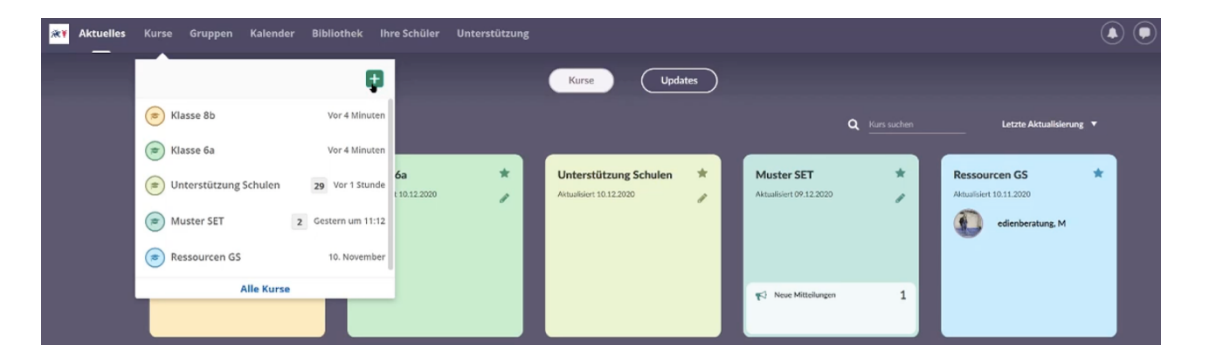

Nun öffnen sich die Einstellungen für den neuen Kurs. Legen Sie einen Titel fest. Benennen Sie den Kurs mit einem Kürzel, um die spätere Suche den Teilnehmer\*innen zu erleichtern.

Falls Sie in mehreren Schulen tätig sind, können Sie mit einem Klick auf den Pfeil unter "Organisation" eine Dropdown-Liste öffnen und die Schule auswählen, zu der der neu erstellte Kurs gehört. Speichern Sie anschließend die Einstellungen.

| 🛪¥ Aktuelles Kurse Grup; | en Kalender Bibliothek ihre Schüler Unterstützung                                                                                                    |  |
|--------------------------|----------------------------------------------------------------------------------------------------|--|
|                          | Neuer Kurs                                                                                                    |  |
|                          | Kurstyp wählen<br>⊛Regular<br>○ Auf Grundlage eines vorhandenen Kurses oder einer Vorlage ⊚                                                          |  |
|                          | Details<br>Titel Kärzel<br>Klasse 9c Ød                                                                                                    |  |
|                          | Organisation<br>IQSH5K •                                                                                                    |  |
|                          | Dateilarchiv<br>Datei hochladen<br>Ermöglicht das Hochladen eines Dateilarchivs im Zip-Format mit Inhalt, den Sie in einen Kurs importieren möchten. |  |
|                          | Speinhern Abbrechen                                                                                                    |  |

Der neue Kurs ist nun erstellt und kann in der Kursliste gefunden werden.

Diese Anleitung wird bereitgestellt vom IQSH und itslearning. Sie finden Videos und weitere Anleitungen im itslearning-Kurs "Unterstützung Schule".